## 중소기업 R&D 평가위원 신청 매뉴얼

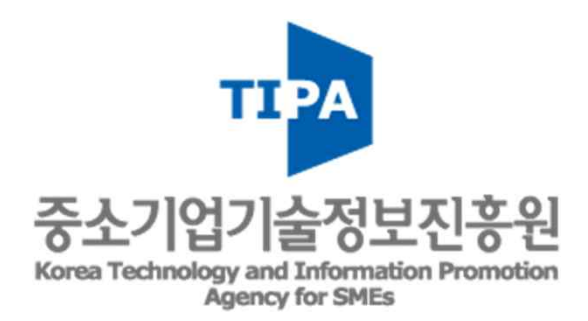

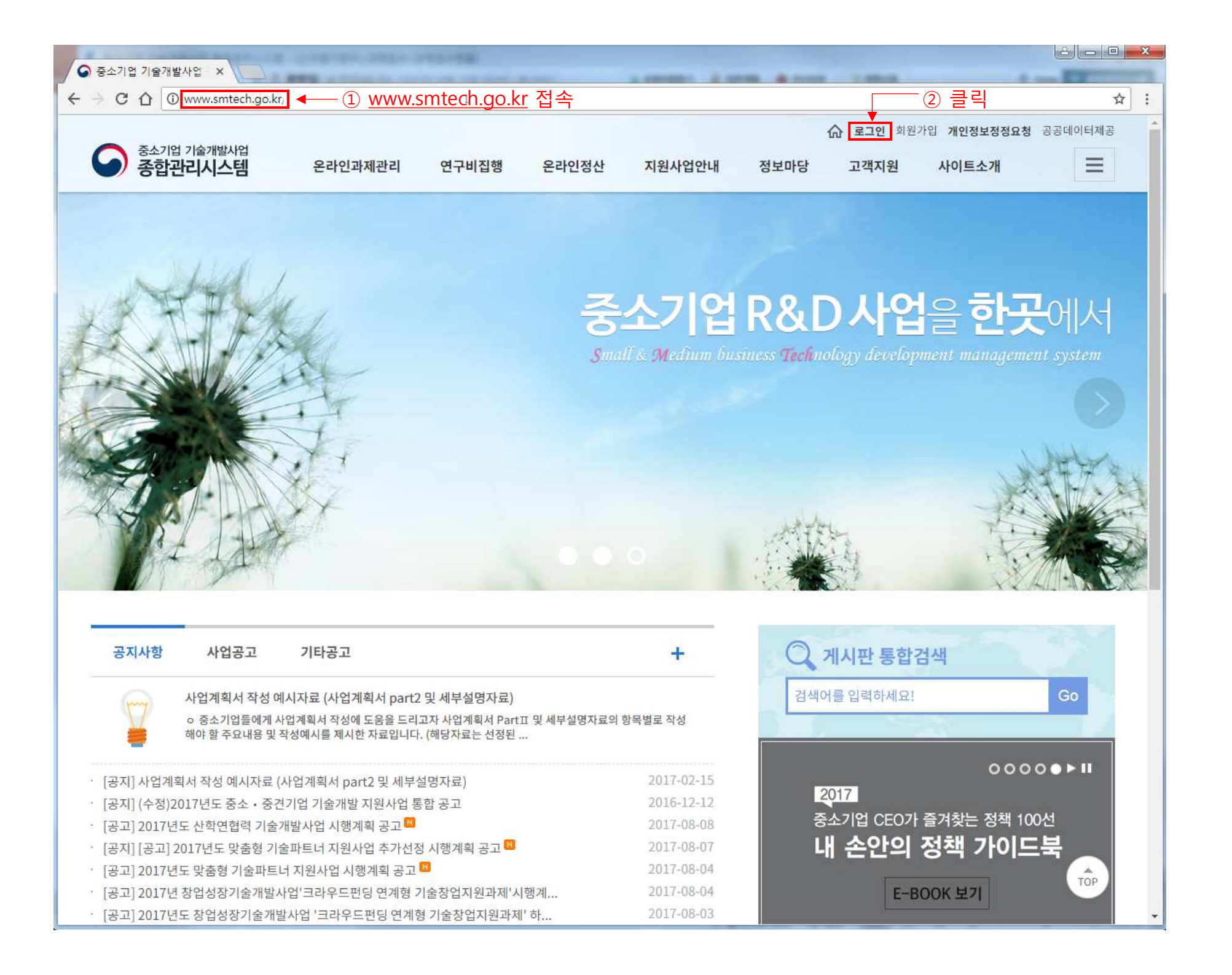

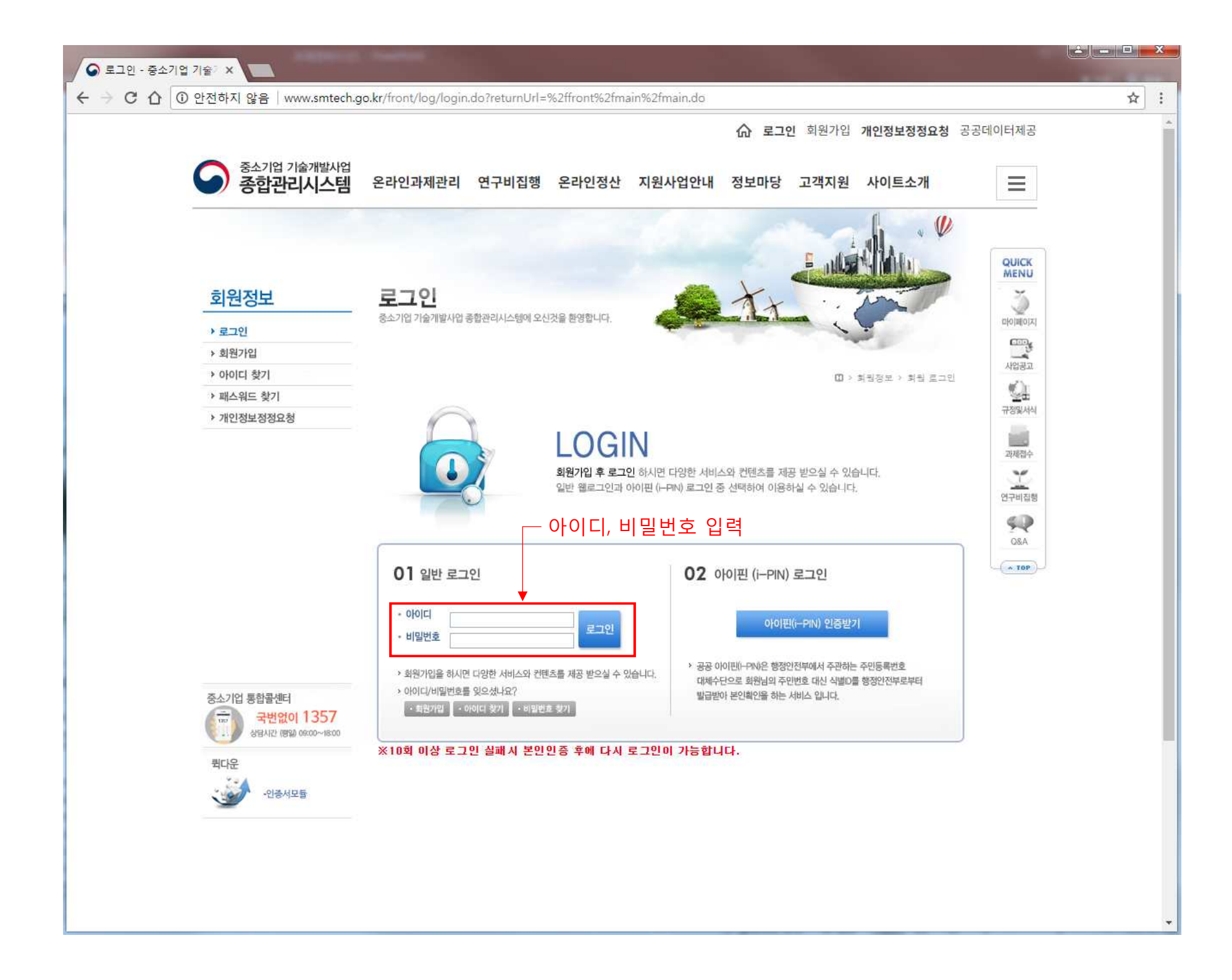

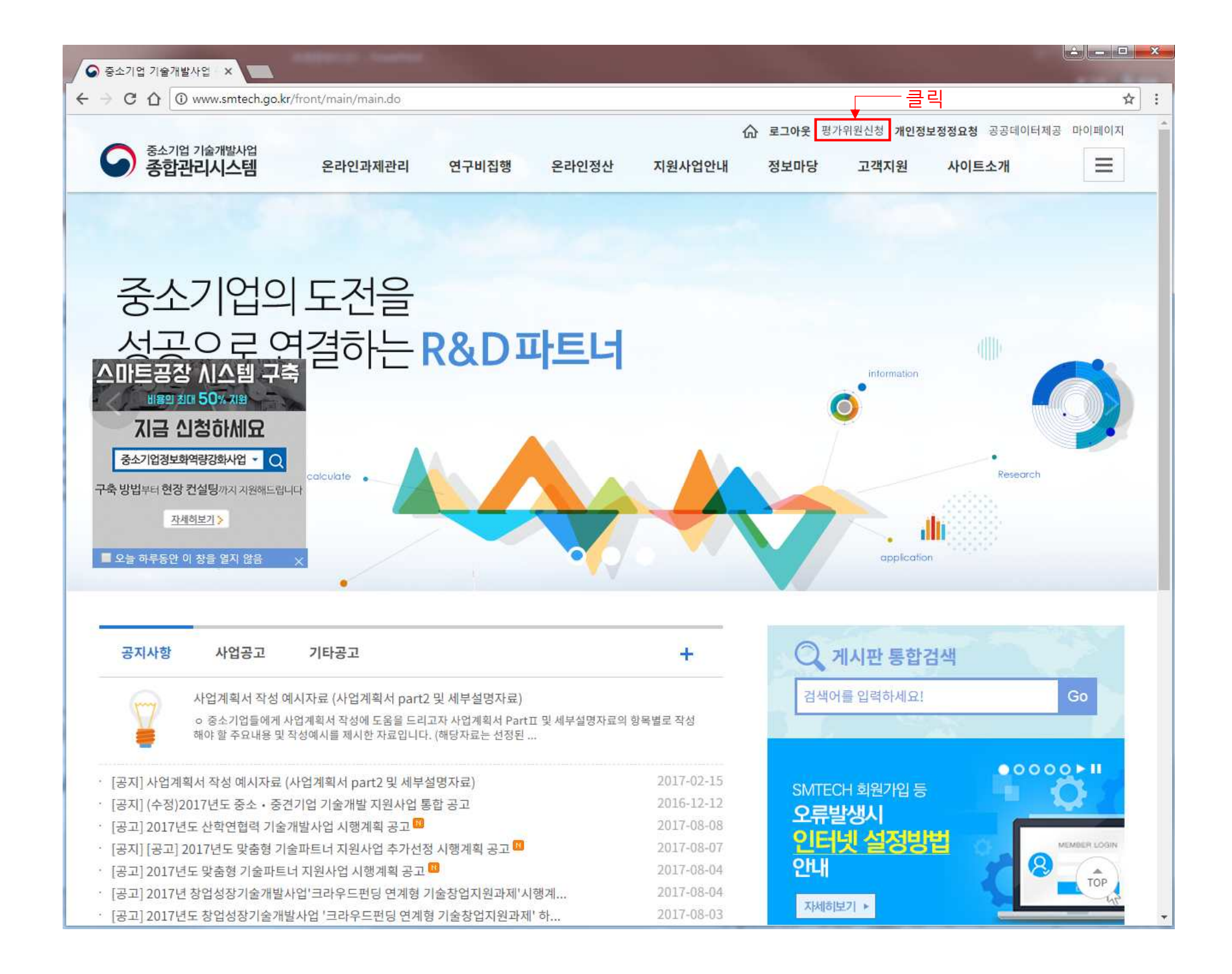

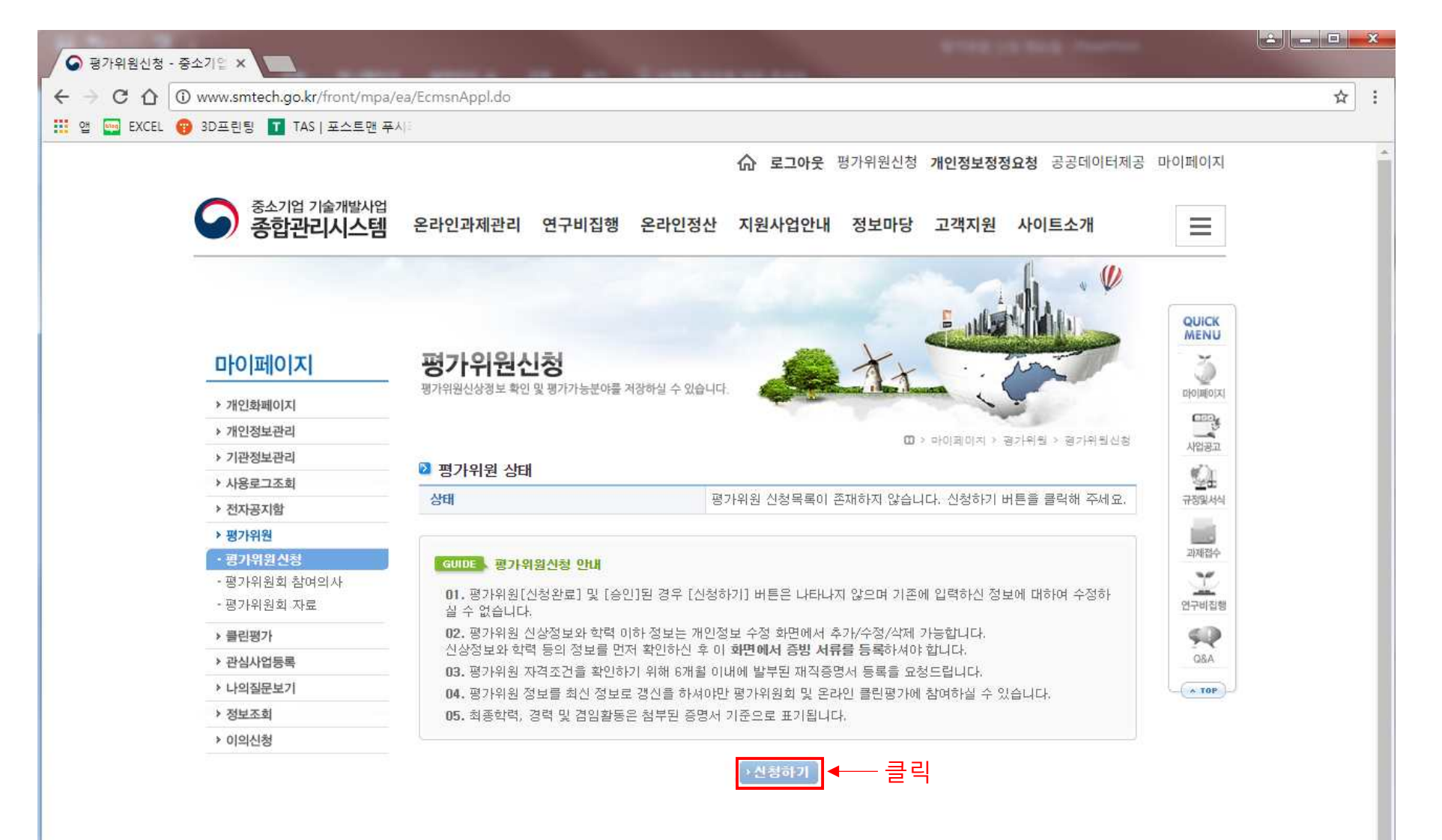

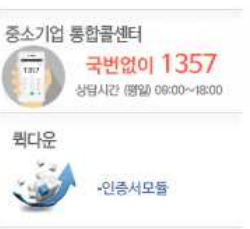

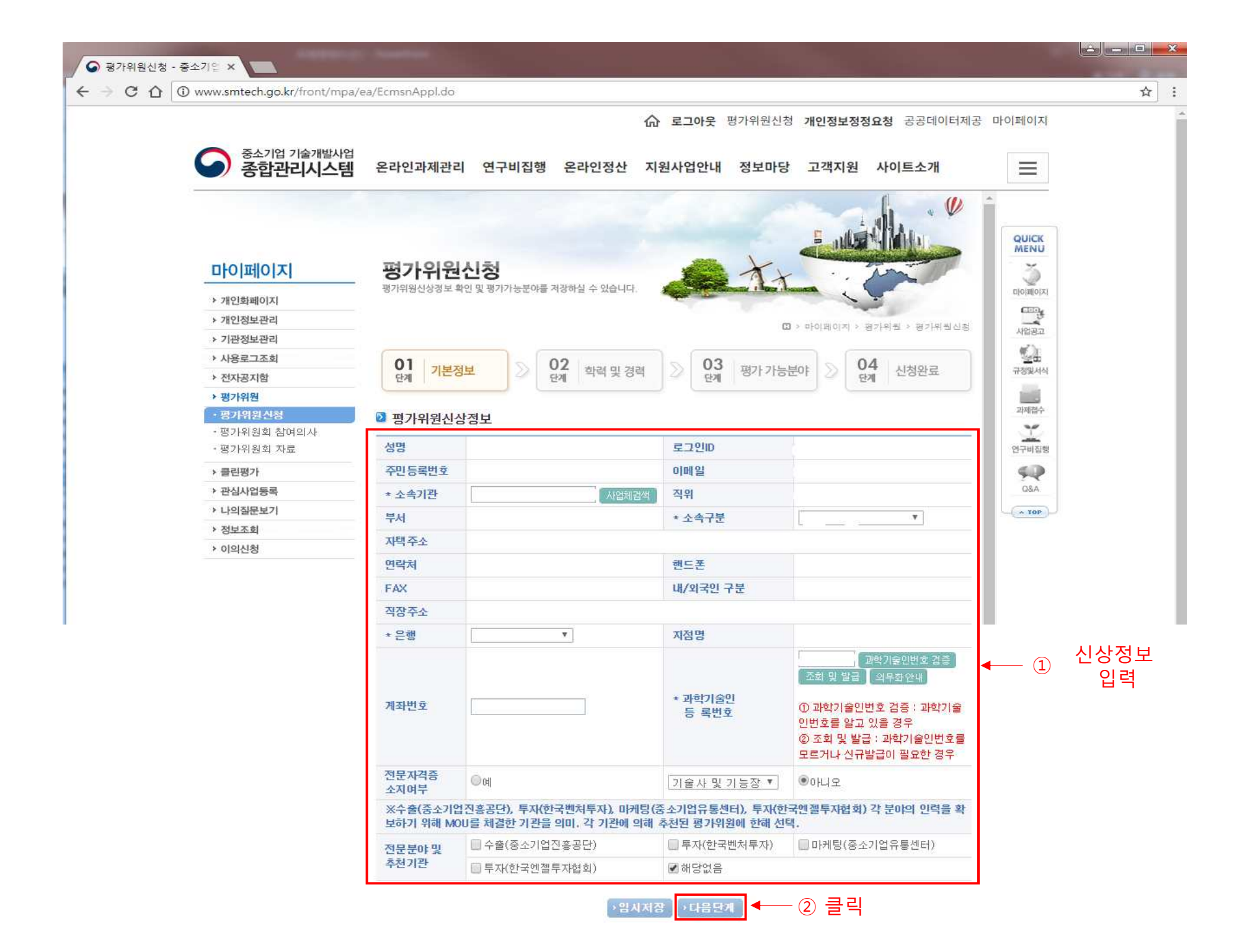

| Www.sintect.go.ki/iioiidiiipa/e                                                                                                    | earcensinppildo          |                                    |               | A          | <b>e</b> welow | +1 -11-1-1-11       |                        |                                       |  |  |  |
|----------------------------------------------------------------------------------------------------|--------------------------|------------------------------------|---------------|------------|----------------|---------------------|------------------------|---------------------------------------|--|--|--|
|                                                                                                    |                          |                                    |               | 公 로그아      | <b>웃</b> 평가위원신 | 정 개인정보              | 정정요청 공공대               | 데이터제공 마이페이지                           |  |  |  |
| 중소기업 기술개발사업<br>종합관리시스템                                                                                                    | 온라인과제관리                  | 연구비집행                              | 온라인정산         | 지원사업인      | 반내 정보마당        | 당 고객 <mark>지</mark> | 원 사 <mark>이트소</mark> 7 | H                                     |  |  |  |
|                                                                                                    |                          |                                    |               |            |                |                     | 6                      | <i>w</i>                              |  |  |  |
|                                                                                                    |                          |                                    |               |            |                |                     | A MAL                  | OUICK                                 |  |  |  |
| and the second second se |                          |                                    |               |            |                |                     |                        | MENU                                  |  |  |  |
| 마이페이지                                                                                                    | 평가위원                     | 신청                                 |               | E.         | 1              | ۲ · .               | in                     | - Š                                   |  |  |  |
| ≻ 개인화페이지                                                                                                    | 평가위원신상정보 확               | 평가위원신상정보 확인 및 평가가능분야를 저장하실 수 있습니다. |               |            |                |                     |                        |                                       |  |  |  |
| > 개인정보관리                                                                                                    |                          |                                    |               |            |                |                     |                        |                                       |  |  |  |
| > 기관정보관리                                                                                                    |                          |                                    |               |            |                | [1] > 마이페이지         | · 경기위철 · 영기            | 위원신영 사업공고                             |  |  |  |
| 사용로그조회                                                                                                    | 01                       |                                    | 12            |            | 03             |                     | 04                     | <u></u>                               |  |  |  |
| > 전자공지함                                                                                                    | 단계 기본성                   | 보 22 6                             | 관계 학력 및       | 경력 22      | 단계 평가 가능       | 5분야 22              | 단계 신정완화                | 문 규정및서식                               |  |  |  |
| › 평가위원                                                                                                    |                          |                                    |               |            |                |                     | =                      | 121                                   |  |  |  |
| ·평가위원신청                                                                                                    | 🖸 학력                     | ◎ 한력                               |               |            |                |                     |                        |                                       |  |  |  |
| - 평가위원회 참여의사<br>- 평가이의체 지르                                                                                                    |                          |                                    |               |            |                |                     | 추가 📑 수정                | · · · · · · · · · · · · · · · · · · · |  |  |  |
| * 영가위권의 사묘                                                                                                    | 순번 증명                    | 명서 교육시작일                           | 교육종료일         | 국가 힉       | 교 전공           | 이수학위                | 지도교수 헉                 | 위논문                                   |  |  |  |
| > 클린평가                                                                                                    |                          |                                    |               |            |                |                     |                        | 944<br>084                            |  |  |  |
| > 선임사입중복                                                                                                    | ※ 편가의위시천 /               | 필수로 인력하네요                          | >             |            |                |                     |                        |                                       |  |  |  |
| > 정보조회                                                                                                    | ※ 최종학위는 종명               | 명서를 등록하시기 !                        | 바랍니다. 미등      | 특시 평가위원 위· | 촉시 배제될 수 있     | 습니다.                |                        | (Allor)                               |  |  |  |
| > 이의신청                                                                                                    | '식사학위 비장근 9              | 석사학위 이상은 학위논문명 및 지도교수를 입력 하셔야 합니다. |               |            |                |                     |                        |                                       |  |  |  |
|                                                                                                    | 🛛 재직, 경력 🛛               | 빌 겸임활동                             |               |            |                | -                   |                        |                                       |  |  |  |
|                                                                                                    |                          |                                    |               |            |                |                     | 주가][[고수정][             | 다 수세                                  |  |  |  |
|                                                                                                    | 순번 증명                    | 형서 근무시작일                           | 근무종료일         | 근무쳐        | 근무부서           | 직위                  | 업무내용                   |                                       |  |  |  |
|                                                                                                    | Ē 1                      | 2016-12-19                         | 9999-12-31    | 중소기업기술     | 성과혁신부          |                     | 평가위원단 관리               |                                       |  |  |  |
| 중소기업 통합골센터                                                                                                    |                          | 13546 45523                        |               | 정보진흥원      | ag en          |                     | a Merele I             |                                       |  |  |  |
| 상립시간 (평일) 09:00~18:00                                                                                                    | ※ 평가위원신청시<br>※ 최근 6개월 이네 | · 필수로 입력하세요<br>1 현 소속 재직증명         | 2.<br>서 첨부 필수 |            |                |                     |                        |                                       |  |  |  |
| 퀴다우                                                                                                    |                          |                                    |               |            |                |                     |                        |                                       |  |  |  |
| 440                                                                                                    | 🐸 연구논문 및                 | 저서                                 |               |            |                | 17                  | 추가 🔂 수정                | 📑 삭제                                  |  |  |  |
| -인증서모듈                                                                                                    |                          |                                    | 5, 275        |            |                |                     |                        |                                       |  |  |  |
|                                                                                                    | 순번 증당                    | 병서 발행년월                            | 게제지           |            | 논문명            | Vol(No)             | 주저자 구분                 | SCI                                   |  |  |  |
|                                                                                                    | 등록된 논문정보가 없습니다.          |                                    |               |            |                |                     |                        |                                       |  |  |  |

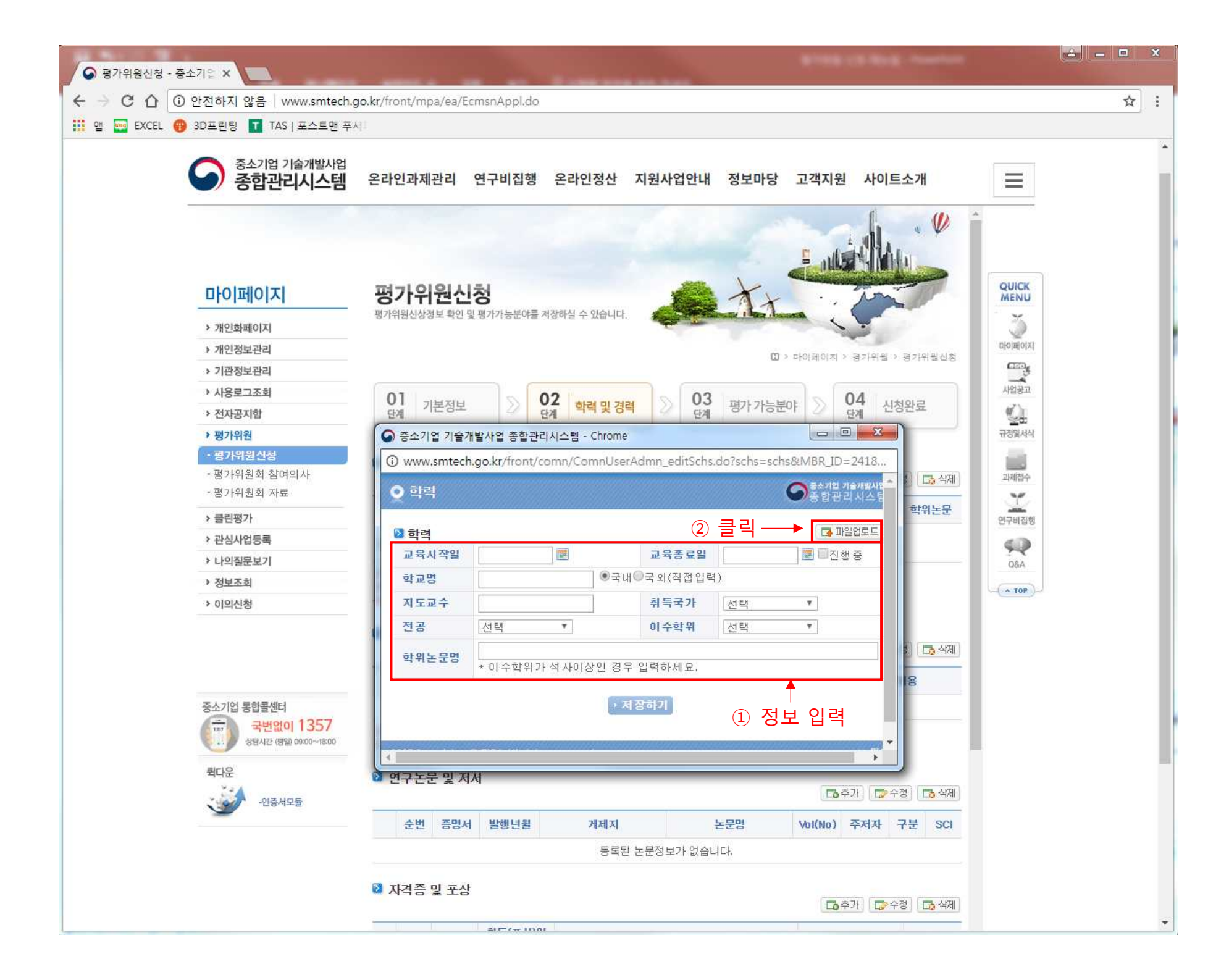

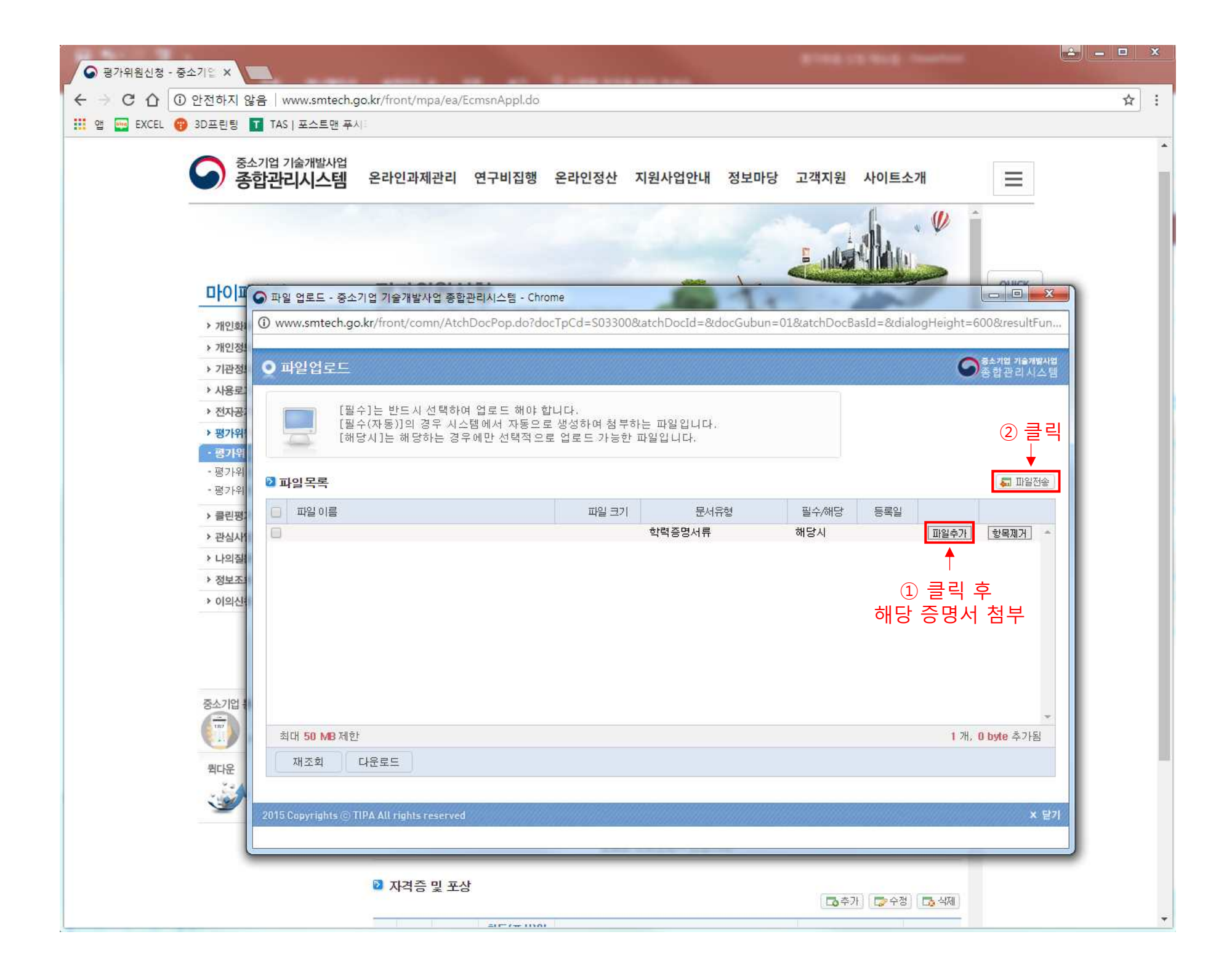

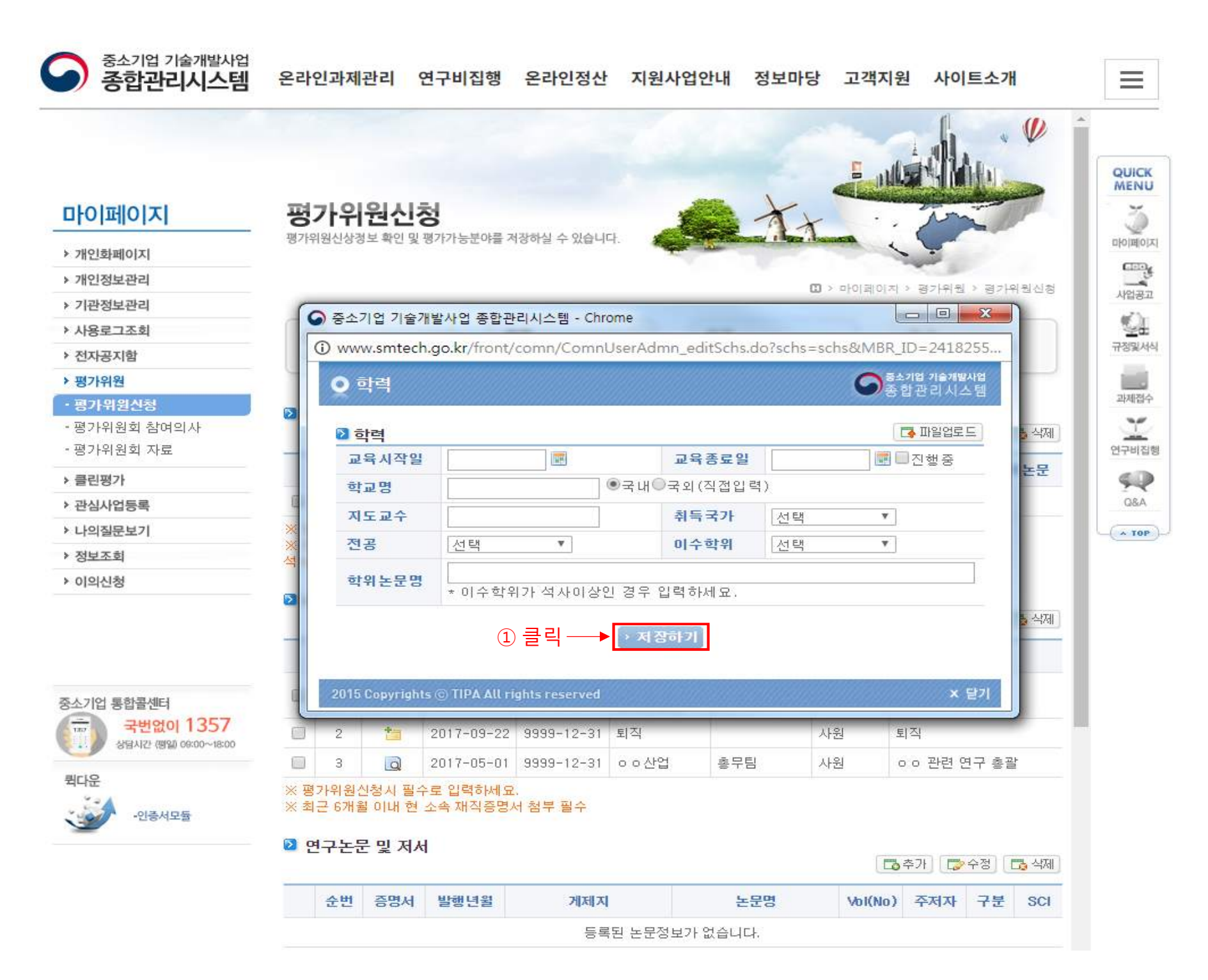

| ☑ 평가위원신청 - 중소기일 ×                      |                                                                                                    |     |  |  |  |  |  |  |  |  |
|----------------------------------------|----------------------------------------------------------------------------------------------------|-----|--|--|--|--|--|--|--|--|
| ← → C ☆ ③ www.smtech.go.kr/front/mpa/  | /ea/EcmsnAppl.do                                                                                                    | ☆ : |  |  |  |  |  |  |  |  |
| 🏥 앱 🔤 EXCEL 🤫 3D프린팅 🔽 TAS   포스트맨 푸.    |                                                                                                    |     |  |  |  |  |  |  |  |  |
| 중소기업 기술개발사업<br>종합관리시스템                 | 온라인과제관리 연구비집행 온라인정산 지원사업안내 정보마당 고객지원 사이트소개                                                                                                    |     |  |  |  |  |  |  |  |  |
|                                        | 순번 증명서 교육시작일 교육종료일 국가 학교 전공 이수학위 지도교수 학위논문 🔺                                                                                                    |     |  |  |  |  |  |  |  |  |
|                                        | 등록된 학력정보가 없습니다.                                                                                                    |     |  |  |  |  |  |  |  |  |
| 마이페이지                                  | ※ 평가위원신청시 필수로 입력하세요.<br>※ 최종학위는 증명서를 등록하시기 바랍니다. 미등록시 평가위원 위촉시 배제될 수 있습니다.<br>석사학위 이상은 학위논문명 및 지도교수를 입력 하셔야 합니다.                                                                                                    |     |  |  |  |  |  |  |  |  |
| ▶ 개인화페이지                               | ◎ 재직, 경력 및 겸임활동                                                                                                    |     |  |  |  |  |  |  |  |  |
| > 개인정보관리                               | · · · · · · · · · · · · · · · · · · ·                                                                                                    |     |  |  |  |  |  |  |  |  |
| > 기관정보관리                               | 순번 증명서 근무시작일 근무종료일 근무처 근무부서 직위 업무내용                                                                                                    |     |  |  |  |  |  |  |  |  |
| > 사용로그조회                               | 등록된 경력정보가 없습니다. 사업공과                                                                                                    |     |  |  |  |  |  |  |  |  |
| > 전자공지함                                | ※ 평가위원신청시 필수로 입력하세요.                                                                                                    |     |  |  |  |  |  |  |  |  |
| ▶ 평가위원                                 | ※ 최근 6개월 이내 현 소속 재직증명서 첨부 필수 관정되어 전 관정되어 전 관정되어 관정되어 관정되어 관정되어 관정되어 관정되어 관정되어 관정되어 |     |  |  |  |  |  |  |  |  |
| • 평가위원신청<br>• 평가위원회 참여의사<br>• 평가위원회 자료 | ☑ 연구논문 및 저서   ☑ 추가   ☑ 수정   ☑ 4제     ☑ 추가   ☑ 수정   ☑ 4제                                                                                                    |     |  |  |  |  |  |  |  |  |
| > 클린평가                                 | 순번 증명서 발행년월 게제지 논문명 Vol(No) 주저자 구분 SCI                                                                                                    |     |  |  |  |  |  |  |  |  |
| > 관심사업등록                               | 등록된 논문정보가 없습니다. 연구비집행                                                                                                    |     |  |  |  |  |  |  |  |  |
| > 나의질문보기                               | 92                                                                                                    |     |  |  |  |  |  |  |  |  |
| > 정보조회                                 | ◎ 자격증 및 포상<br>■ 초가 ■ 소제 ■ 시께                                                                                                    |     |  |  |  |  |  |  |  |  |
| > 이의신청                                 |                                                                                                    |     |  |  |  |  |  |  |  |  |
|                                        | 순번 증명서 <sup>취득(포상)일</sup> 자격증(포상)명 발행기관 자격유형                                                                                                    |     |  |  |  |  |  |  |  |  |
|                                        | 등록된 자격증 및 포상 정보가 없습니다.                                                                                                    |     |  |  |  |  |  |  |  |  |
|                                        | ·····································                                                                                                    |     |  |  |  |  |  |  |  |  |
| 중소기업 통합콜센터                             | □ 추가 □ 수정 □ 식제                                                                                                    |     |  |  |  |  |  |  |  |  |
| 국번없이 1357 상담사간 영화 08:00~18:00          | 순번 증명서 시작일 종료일 학회명 직위 담당업무                                                                                                    |     |  |  |  |  |  |  |  |  |
| 퀵다운                                    | 등록된 학회 및 협회 활동 정보가 없습니다.                                                                                                    |     |  |  |  |  |  |  |  |  |
| -인공서모듈                                 | ▷ 지식재산권   ▷ 추가 ▷ 추장 □ 추가                                                                                                    |     |  |  |  |  |  |  |  |  |
|                                        | 수비 증명서 등록입 출원일 특허명 특허등로번호 발면자 특허등로자                                                                                                    |     |  |  |  |  |  |  |  |  |
|                                        |                                                                                                    |     |  |  |  |  |  |  |  |  |
|                                        | 응폭권 시식세산권 성보가 없습니다.                                                                                                    |     |  |  |  |  |  |  |  |  |
|                                        | > 미전단개 → 암시저장 → 다음단계                                                                                                    |     |  |  |  |  |  |  |  |  |

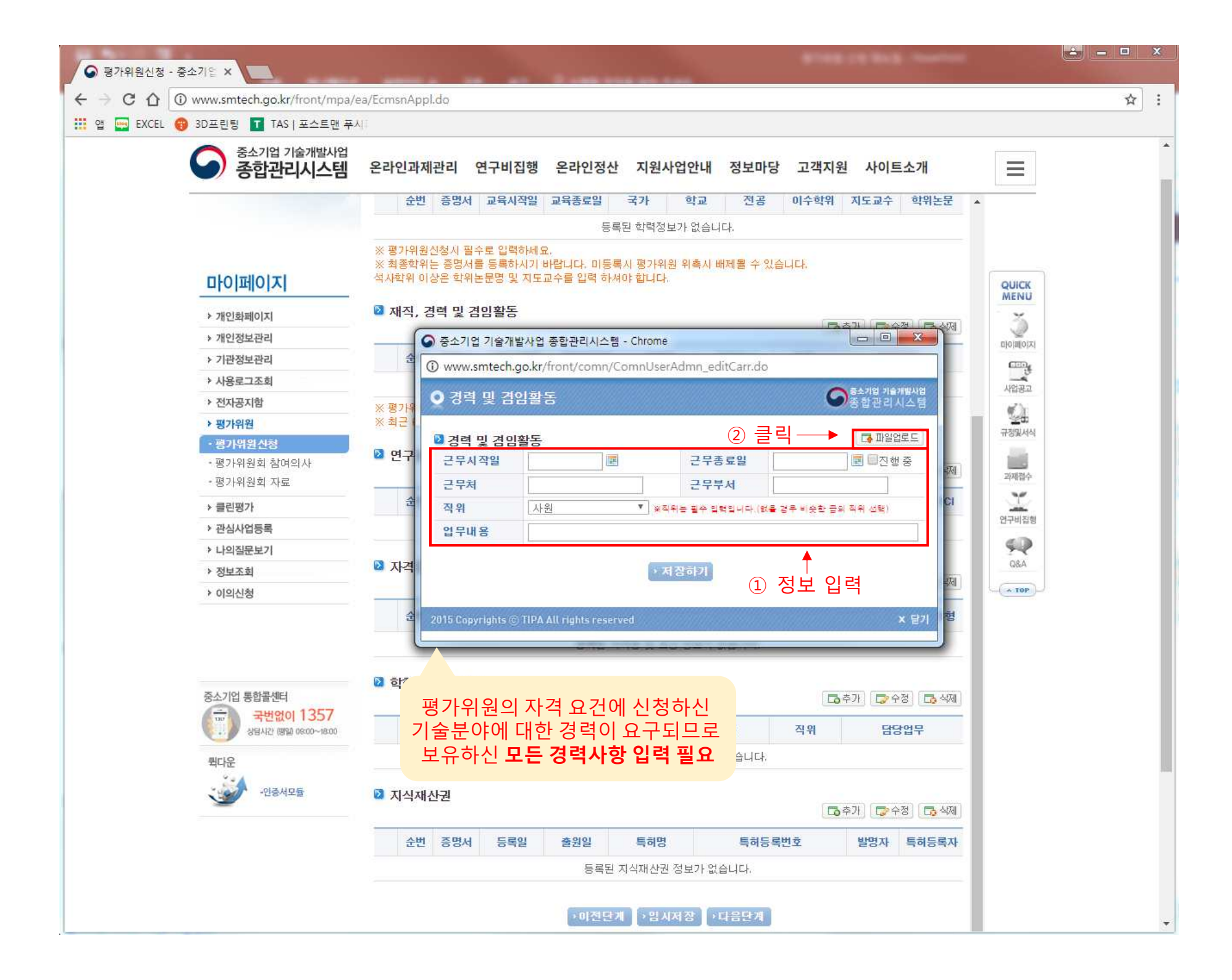

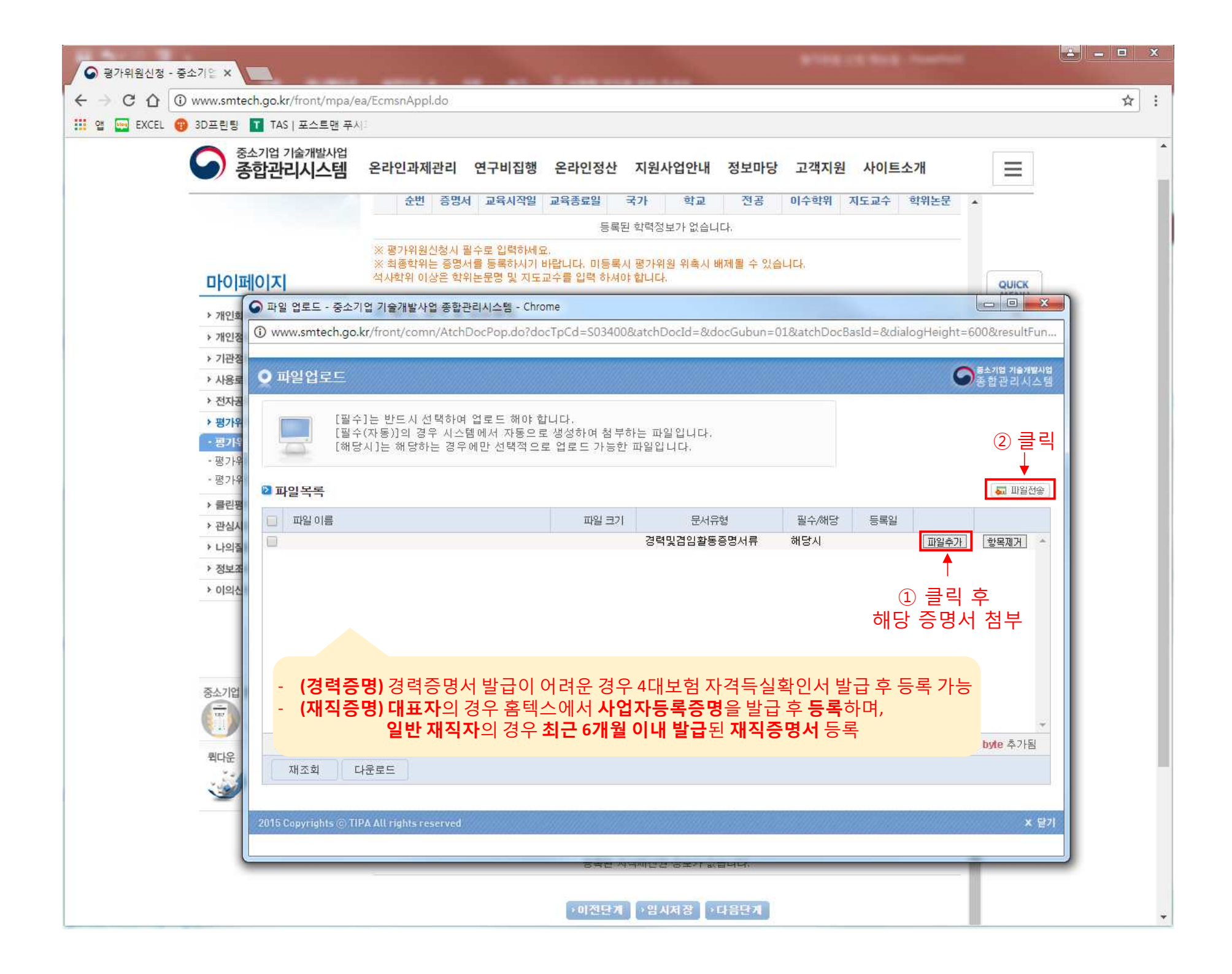

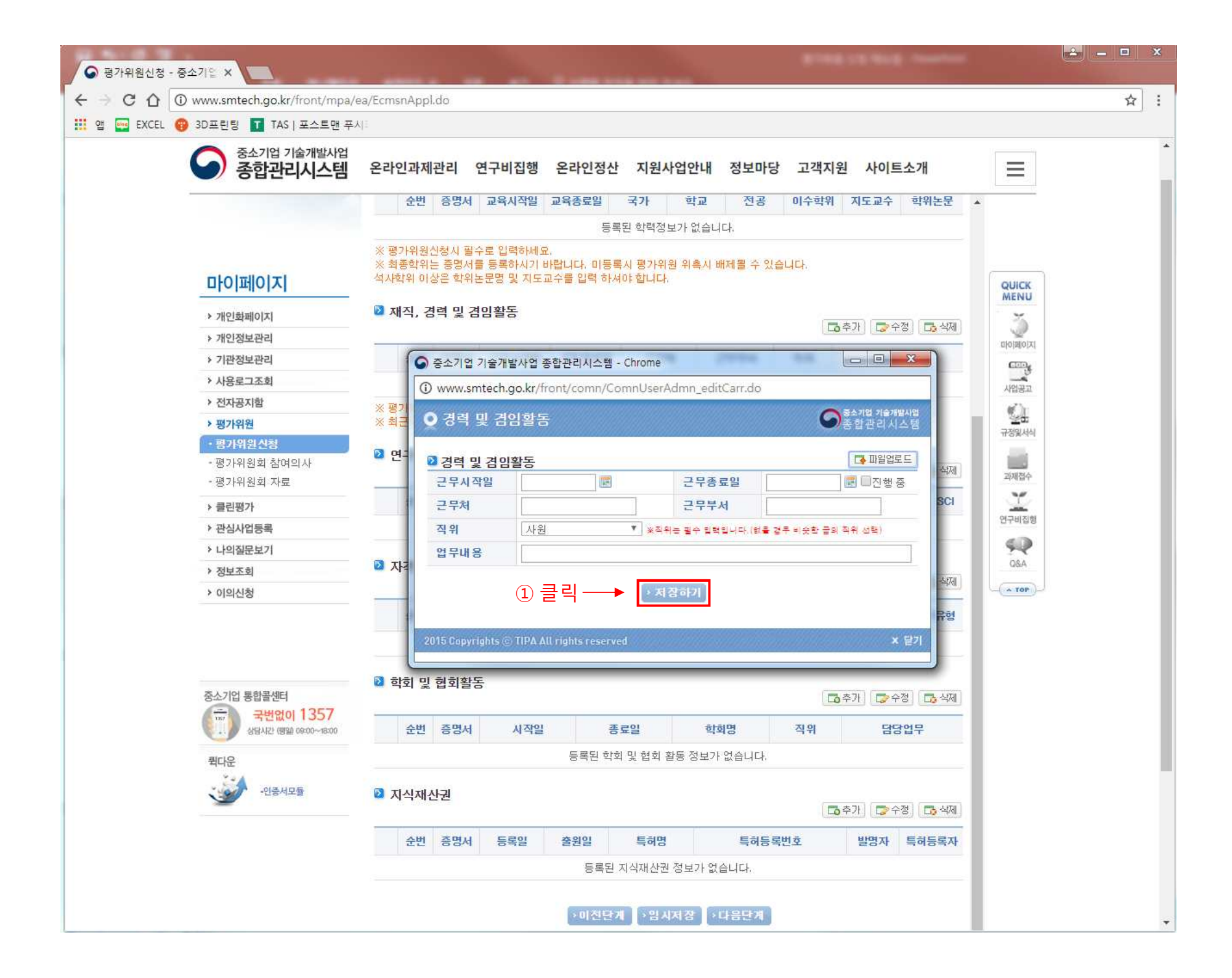

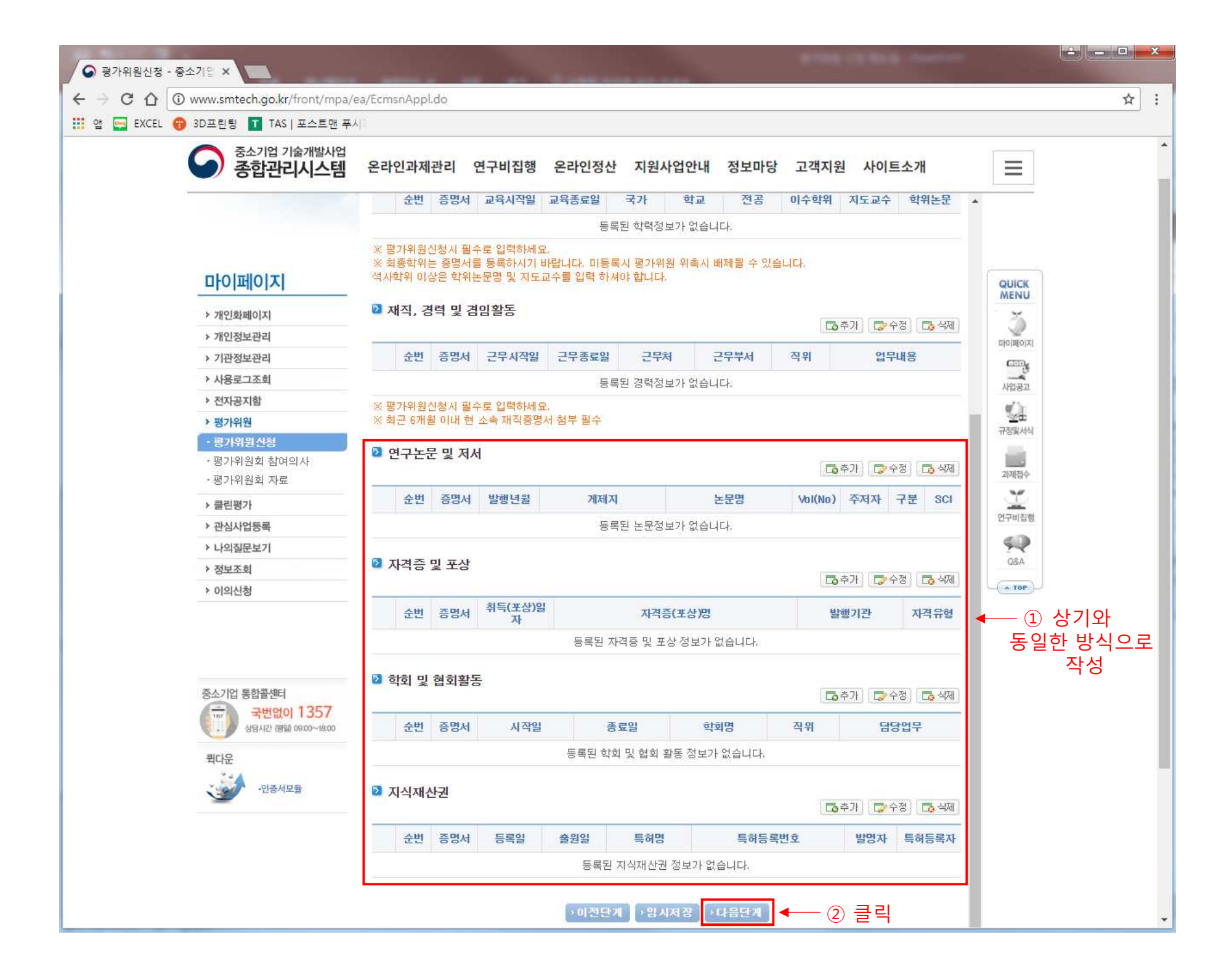

| ☑ 평가위원신청 - 중소기압 ×                                                                                                    | 1.1.1.1.1.1.1.1.1.1.1.1.1.1.1.1.1.1.1.1.                                                                                                    |                                                                                                    | ATTRACT TAXA                           |                                                                                                    |
|----------------------------------------------------------------------------------------------------|----------------------------------------------------------------------------------------------------|----------------------------------------------------------------------------------------------------|----------------------------------------|----------------------------------------------------------------------------------------------------|
| ← → C 介 ① 안전하지 않음 www.smted                                                                                                    | n.go.kr/front/mpa/ea/EcmsnAppl.c                                                                                                    | 0                                                                                                    |                                        | ☆ :                                                                                                    |
| 11 앱 🔤 EXCEL 😗 3D프린팅 🔳 TAS   포스트맨 -                                                                                                    | ₽Å[]                                                                                                    | 1105                                                                                                    |                                        |                                                                                                    |
| 중소기업 기술개발사업<br>종합관리시스템                                                                                                    | 온라인과제관리 연구비집형                                                                                                    | 행 온라인정산 지원사업 <mark>안</mark> 내 정보마당                                                                                                    | 고객지원 사이트소개                             | =                                                                                                    |
| <b>다이페이지</b><br>> 개인화페이지<br>> 개인정보관리<br>> 기관정보관리<br>> 기관정보관리<br>> 사용로그조회<br>> 전자공지함<br>> 평가위원<br>· 평가위원회 참여의사<br>- 평가위원회 차료<br>의 해외사업등록<br>> 나의질문보기<br>> 정보조회<br>> 이의신청 | 평가위원신상정보 확인 및 평가가능분야<br>이 기본정보 2 명가가능분야<br>이 기본정보 2 명가가능분야<br>산업기술표준분류<br>사업기술표준분류<br>독객기술분류                                                                                  | 로 저장해실 수 있습니다.<br>@<br>02 학력 및 경력<br>③ 한 ① 클릭 후 기술분이<br>- 1, 2, 3순위 모두 선<br>선택하신 기술분야에 대한<br>심의하므로 관련성이 가는<br>브아이 서태이 주 주                                                             |                                        | QUICK     MENU     DIOIROIAI     CCCV     A2882     A2882 |
|                                                                                                    | 신성상문야진 탁기물<br>시제 조기바기 숙부야                                                                                                    | 군아의 선택이 중외                                                                                                    |                                        |                                                                                                    |
| 중소기업 통합콜센터<br>국변였이 1357<br>상명시간 (영화 06:00~16:00<br>리다운<br>·인증서모듈                                                                                                    | 2   보유기술 및 분야 핵심 키     한글   *     ※ 필수입력사항:평가가능 분야(신<br>(국가과학기술 표준분류, 중소기업     GUIDE   평가위원신청 안내     01. 평가위원[신청완료] 및 [<br>실 수 없습니다.     02. 평가위원 신상정보와 학력<br>신상정보와 학력 등의 정보를 | 유드 2 관련 분야 키워드<br>(2 관련 분야 키워드<br>(업기술분류) 0, 1순위, 기타기술분류<br>(형 기술분류 등), 키워드 3개이상<br>승인]된 경우 [신청하기] 버튼은 나타나지 않으며 기존<br>역 이하 정보는 개인정보 수정 화면에서 추가/수정/삭제<br>면저 확인하신 후 이 화면에서 증빙 서류를 등록하셔이 | 이 입력하신 정보에 대하여 수정하<br>가능합니다.<br>: 합니다. |                                                                                                    |
|                                                                                                    |                                                                                                    | →이전단계 →입시저장 →산정완료                                                                                                    | ◆── ③ 클릭                               | •                                                                                                    |

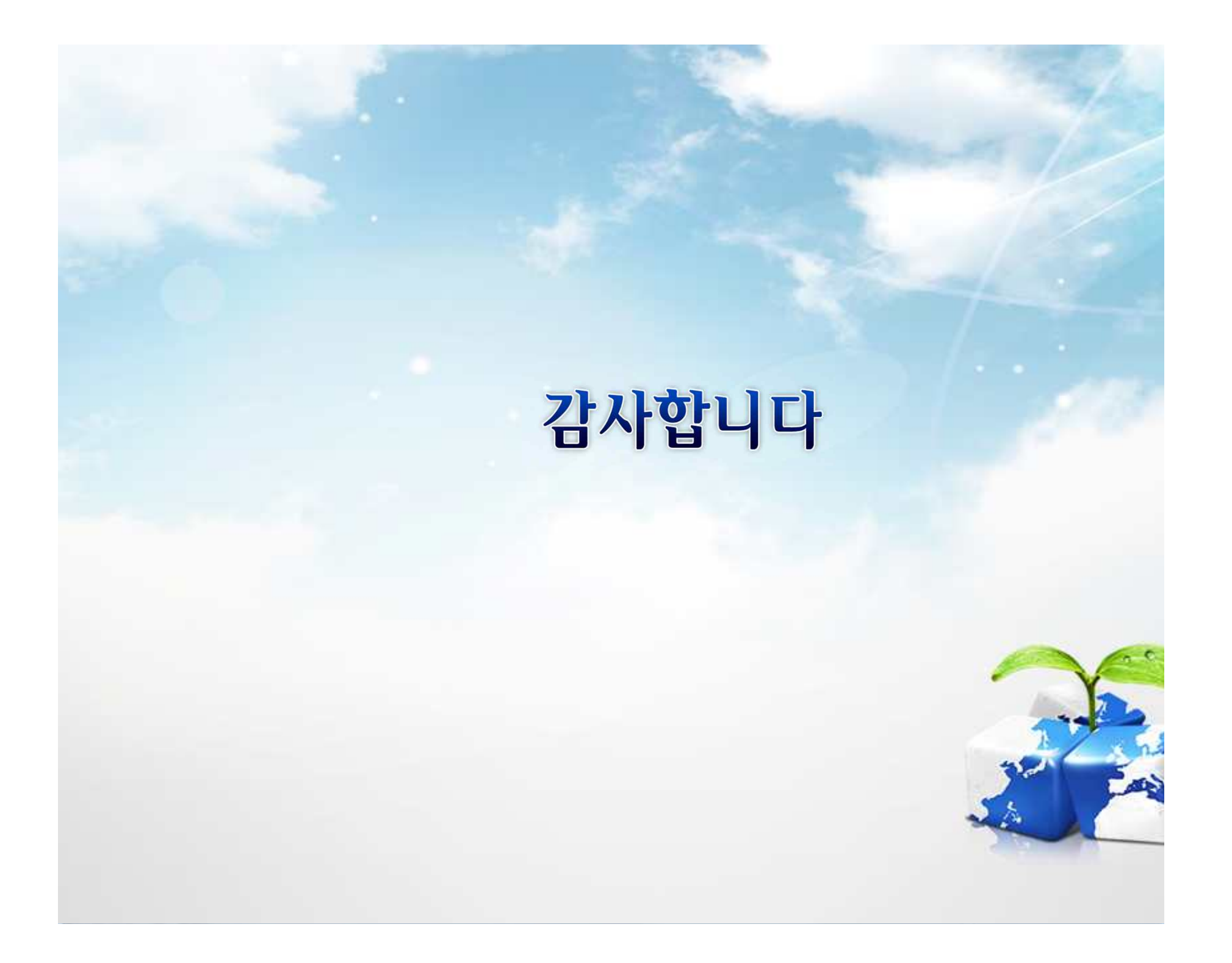